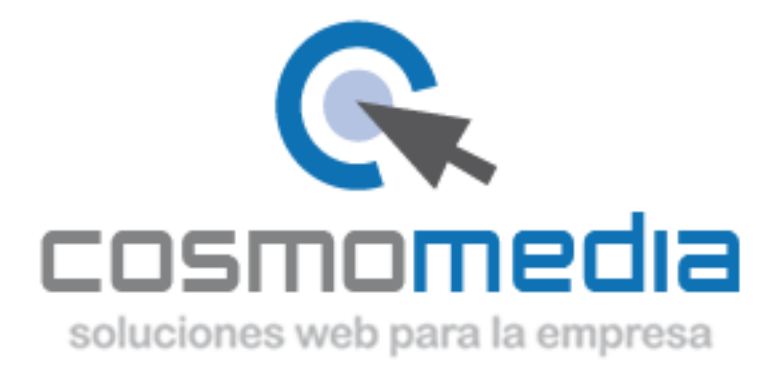

## Configuración correo en sistema Android

Para poder configurar el correo en su dispositivo Android, debemos de iral menú donde están todas las aplicaciones e ira apartado AJUSTES. Una vez aquí, debemos de ira CUENTAS->AÑADIR NUEVA CUENTA.

En la siguiente pantalla, nos mostrara las diferentes opciones de configuración del correo, debemos de acceder a CORREO/CORREO ELECTRONICO O CUENTA POP/POP3.

Una vez dentro, le pedirá los datos:

Dirección de correo electrónico-><u>usuario@dominio.es</u> Contraseña->\*\*\*\*\*

(datos facilitados por Cosmomedia)

Pulsar en <u>configuración manual</u> que aparece en la parte inferior de la pantalla y le aparecerán tres opciones, marcar la opción de-><u>Cuenta POP3</u> y rellenar los campos que aparecen:

Nombre de usuario->usuario facilitado por cosmomedia Contraseña-> (la misma) Servidor pop3->pop3.cosmomedia.es Puerto->110 Tipo de seguridad->Ninguna Eliminar correo electrónico del servidor->Nunca

Dar a siguiente y le pedirá los datos :

Servidor smtp->smtp.cosmomedia.es Puerto->587 Tipo de seguridad->Ninguna Solicitar inicio de sesión->Si Nombre de usuario->usuario facilitado por cosmomedia Contraseña->(la misma)

Con esto quedaría su cuenta configurada.